## Synchronizing email with Android devices

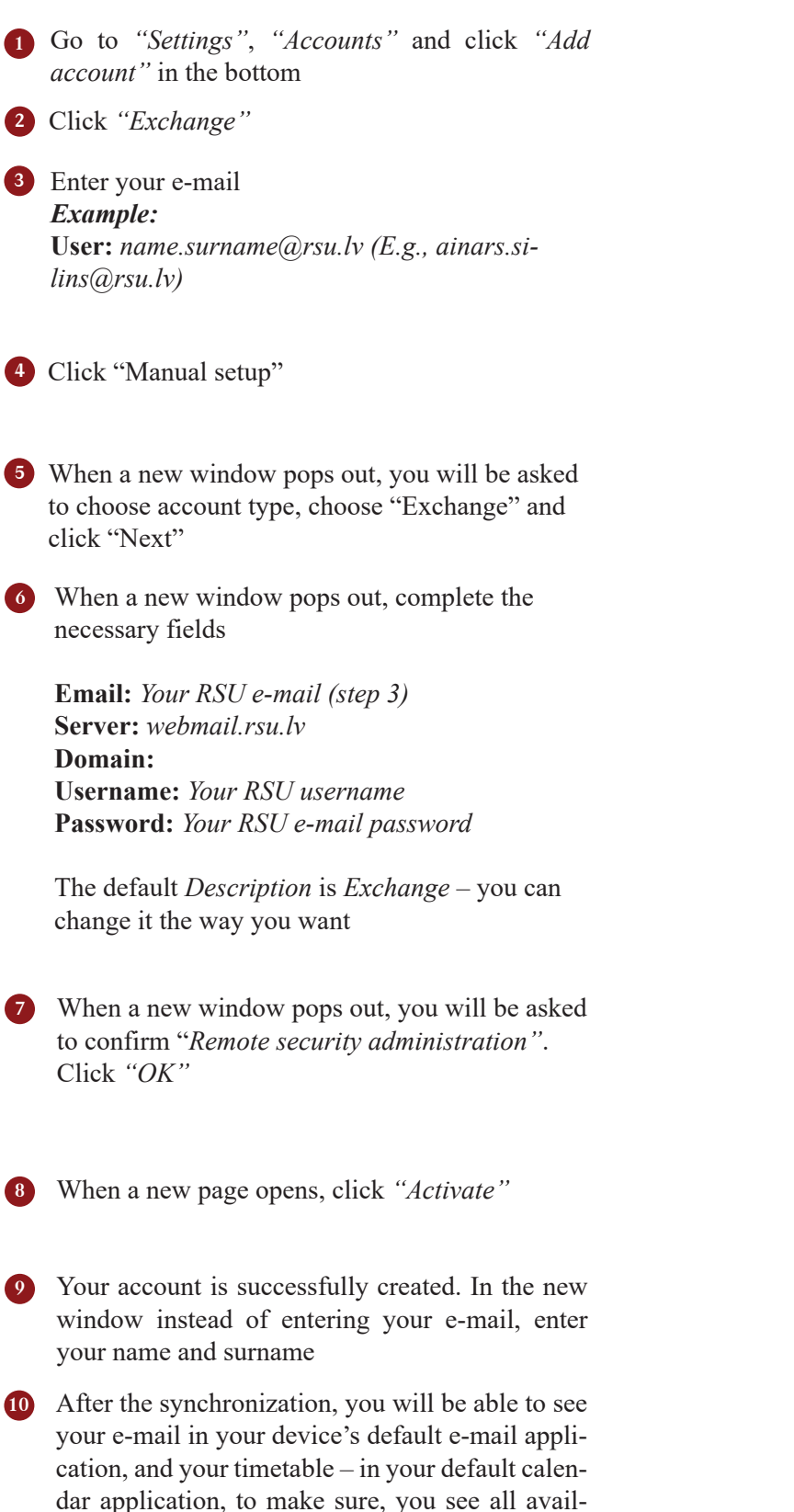

able calendars, in calendar menu, under @rsu.lv

calendar, check all calendars to show

TRADIŅĀ IVEDSITĀTE

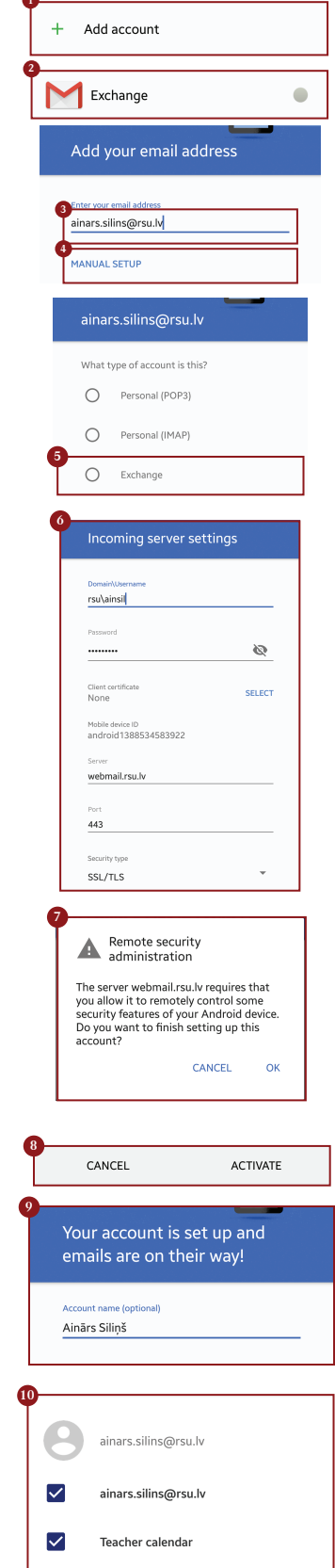

If the user does not want to install *Exchange* app on one's phone, but wants to access one's *RSU e-mail* via a smartphone, the user can use the phone's web browser and go to the site: webmail.rsu.lv and access one's e-mail, by entering the RSU user name (*e.g., rsu\ainsil*) and password